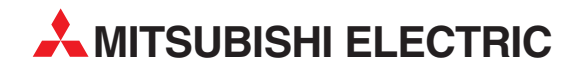

# **MELFA Robots**

**Industrial Robot** 

Instruction Manual (CC-Link Interface)

# **Crn-500 Series**

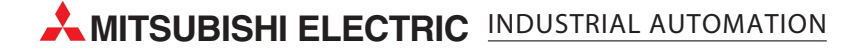

# ▲ Safety Precautions

Always read the following precautions and the separate "Safety Manual" before starting use of the robot to learn the required measures to be taken.

| All teaching work must be carried out by an operator who has received special training. (This also applies to maintenance work with the power source turned ON.) →Enforcement of safety training                                                                                                    |
|----------------------------------------------------------------------------------------------------|
| For teaching work, prepare a work plan related to the methods and procedures of operating the robot, and to the measures to be taken when an error occurs or when restarting. Carry out work following this plan. (This also applies to maintenance work with the power source turned ON.) $\rightarrow$ Preparation of work plan |
| Prepare a device that allows operation to be stopped immediately during teaching work. (This also applies to maintenance work with the power source turned ON.) → Setting of emergency stop switch                                                                                                    |
| During teaching work, place a sign indicating that teaching work is in progress on the start switch, etc. (This also applies to maintenance work with the power source turned ON.) $\rightarrow$ Indication of teaching work in progress                                                                                          |
| Provide a fence or enclosure during operation to prevent contact of the operator and robot. $\rightarrow$ Installation of safety fence                                                                                                    |
| Establish a set signaling method to the related operators for starting work, and follow this method. $\rightarrow$ Signaling of operation start                                                                                                    |
| As a principle tum the power OFF during maintenance work. Place a sign indicating that maintenance work is in progress on the start switch, etc. →Indication of maintenance work in progress                                                                                                    |
| Before starting work, inspect the robot, emergency stop switch and other related devices, etc., and confirm that there are no errors. $\rightarrow$ Inspection before starting work                                                                                                    |

The points of the precautions given in the separate "Safety Manual" are given below.

Refer to the actual "Safety Manual" for details.

dropping.

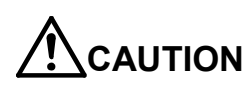

Use the robot within the environment given in the specifications. Failure to do so could lead to a drop or reliability or faults. (Temperature, humidity, atmosphere, noise environment, etc.)

Transport the robot with the designated transportation posture. Transporting the

robot in a non-designated posture could lead to personal injuries or faults from

AUTION

AUTION

AUTION

AUTION

AUTION

Always use the robot installed on a secure table. Use in an instable posture could lead to positional deviation and vibration.

Wire the cable as far away from noise sources as possible. If placed near a noise source, positional deviation or malfunction could occur.

Do not apply excessive force on the connector or excessively bend the cable. Failure to observe this could lead to contact defects or wire breakage.

Make sure that the workpiece weight, including the hand, does not exceed the rated load or tolerable torque. Exceeding these values could lead to alarms or faults.

Securely install the hand and tool, and securely grasp the workpiece. Failure to observe this could lead to personal injuries or damage if the object comes off or flies off during operation.

Securely ground the robot and controller. Failure to observe this could lead to malfunctioning by noise or to electric shock accidents.

Indicate the operation state during robot operation. Failure to indicate the state could lead to operators approaching the robot or to incorrect operation.

When carrying out teaching work in the robot's movement range, always secure the priority right for the robot control. Failure to observe this could lead to personal injuries or damage if the robot is started with external commands.

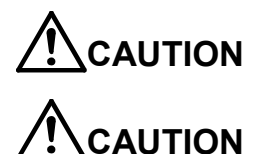

Keep the jog speed as low as possible, and always watch the robot. Failure to do so could lead to interference with the workpiece or peripheral devices.

After editing the program, always confirm the operation with step operation before starting automatic operation. Failure to do so could lead to interference with peripheral devices because of programming mistakes, etc.

Make sure that if the safety fence entrance door is opened during automatic operation, the door is locked or that the robot will automatically stop. Failure to do so could lead to personal injuries.

Never carry out modifications based on personal judgments, or use non-

designated maintenance parts.

Failure to observe this could lead to faults or failures.

AUTION

AUTION

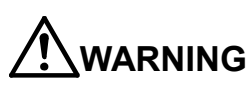

When the robot arm has to be moved by hand from an external area, do not place hands or fingers in the openings. Failure to observe this could lead to hands or fingers catching depending on the posture.

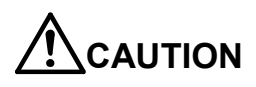

Do not stop the robot or apply emergency stop by turning the robot controller's main power OFF.

If the robot controller main power is turned OFF during automatic operation, the robot accuracy could be adversely affected.

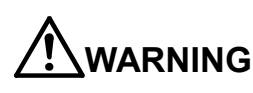

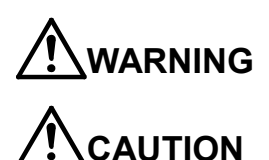

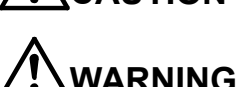

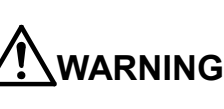

| History    |                       |                                         |
|------------|-----------------------|-----------------------------------------|
| Print date | nstruction manual No. | Revision content                        |
| 2000-04-19 | BFP-A8105Z            | First print                             |
| 2000-05-19 | BFP-A8105             | Formal style                            |
| 2000-05-26 | BFP-A8105-A           | Remote register assignment was changed. |
|            |                       |                                         |
|            |                       |                                         |
|            |                       |                                         |
|            |                       |                                         |
|            |                       |                                         |
|            |                       |                                         |
|            |                       |                                         |
|            |                       |                                         |
|            |                       |                                         |
|            |                       |                                         |
|            |                       |                                         |
|            |                       |                                         |
|            |                       |                                         |
|            |                       |                                         |
|            |                       |                                         |
|            |                       |                                         |
|            |                       |                                         |
|            |                       |                                         |
|            |                       |                                         |
|            |                       |                                         |
|            |                       |                                         |
|            |                       |                                         |
|            |                       |                                         |
|            |                       |                                         |
|            |                       |                                         |
|            |                       |                                         |
|            |                       |                                         |
|            |                       |                                         |
|            |                       |                                         |
|            |                       |                                         |
|            |                       |                                         |
|            |                       |                                         |
|            |                       |                                         |
|            |                       |                                         |
|            |                       |                                         |
|            |                       |                                         |
|            |                       |                                         |
|            |                       |                                         |
|            |                       |                                         |
|            |                       |                                         |
|            |                       |                                         |
|            |                       |                                         |
|            |                       |                                         |
|            |                       |                                         |
|            |                       |                                         |
|            |                       |                                         |
|            |                       |                                         |
|            |                       |                                         |
|            |                       |                                         |
|            |                       |                                         |
|            |                       |                                         |
|            |                       |                                         |
|            |                       |                                         |

#### Preface

Thank you very much for employing Mitsubishi Electric Industrial Robot CRn-500 series.

Cc-Link interface is an option to add the Cc-Link function as the field network to the robot controller in combination with CRn-500 series controller. Before use, be sure to read through this document for sufficient understanding. Then make the most use of Cc-Link interface.

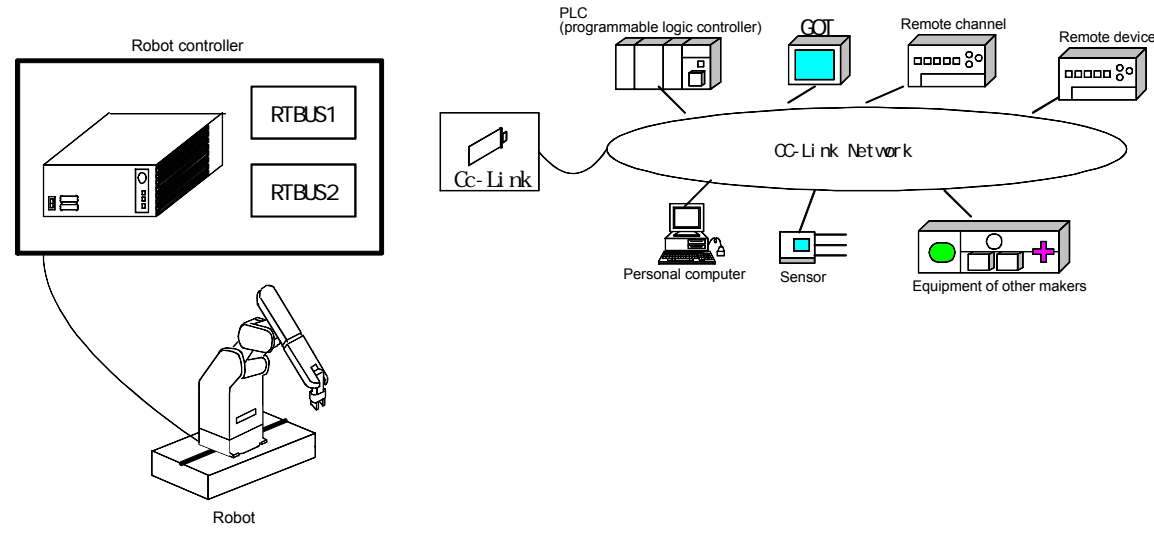

Whole configuration of system

As the functions of various control device have been enhanced, Cc-Link has been developed as a next generation field network which provides not only the bit control but also the functions of the data control and message transmission/reception.

As it enables cyclic transmission of not only the bit data but also the word data, it becomes possible to easily communicate with the intelligent device such as the inverter and display, etc. in addition to I/O.

The master channel and local channel are connected for the cyclic transmission of n:n, thus this can easily achieve the distributed system.

The optimal distance and speed can be flexibly selected depending on the system. The optimal system can be configured by selecting the optimal device equipment among a variety of the products of the partner makers.

The Cc-Link interface card operates as the intelligent remote channel.

- . Keep in mind that the document may be subject to change without notice.
- . Though the document is produced with sufficient care, contact our company if any error or obscure point is found.
- . The product names used herein are the trade marks or registered trade marks of the respective companies.

Copyright© 1999 MITSUBISHI ELECTRIC CORPORATION ALL RIGHTS RESERVED

<sup>.</sup> It is inhibited to duplicate a partial or whole part of the document without permission.

| 1.BEFORE USE                                                                       | 1-1 |
|------------------------------------------------------------------------------------|-----|
| 1.1. How to use the instruction manual                                             |     |
| 1.1.1. CONTENT OF INSTRUCTION MANUAL                                               | 1-1 |
| 1.2. CONFIRMATION OF PRODUCT                                                       |     |
| 1.3.Cc-Link                                                                        |     |
| 1.3.1. SPECIFICATIONS OF CC-LINK INTERFACE                                         |     |
| 1.3.2. SIGNAL ASSIGNMENT (BETWEEN CC-LINK AND ROBOT CONTROLLER)                    |     |
| 1.3.3. SIGNAL FLOW IN THE MIXED SYSTEM                                             |     |
| 2.PREPARATION BEFORE USE                                                           | 2-1 |
| 2.1.INSTALLING OF CC-LINK INTERFACE                                                | 2-2 |
| 2.2. PARAMETER SETTING OF CC-LINK INTERFACE                                        | 2-3 |
| 2.3. CONNECTION CONFIRMATION                                                       | 2-4 |
| 2.4. ASSIGNMENT OF DEDICATED INPUT/OUTPUT SIGNALS AND DEDICATED REGISTER FOR ROBOT | 2-5 |
| 3.0PERATION                                                                        |     |
| 3.1.SET THE PARAMETERS OF CC-LINK INTERFACE.                                       |     |
| 3.2. SET THE PARAMETER OF DEDICATED INPUT/OUTPUT FOR THE ROBOT CONTROLLER.         | 3-3 |
| 3.3.START-UP THE SAMPLE PROGRAM                                                    | 3-3 |
| 3.4.COMMUNICATE                                                                    | 3-3 |
| 3.5.END                                                                            | 3-3 |
| 3.6. OTHER APPLICATION EXAMPLES                                                    |     |
| 3.6.1. SIGNAL ASSIGNMENT                                                           |     |
| 3.6.2. OPERATE THE ROBOT                                                           | 3-4 |
| 3.7.TROUBLE SHOOTING                                                               |     |
| 3.7.1.E7730 ERROR OCCURS AND CC-LINK CAN NOT BE LINKED.                            |     |
| 3.7.2. IT IS LINKED BUT IT DOES NOT COMMUNICATE.                                   |     |
| 4.APPENDIX                                                                         | 4-1 |
| 4.1.ERROR LIST                                                                     | 4-1 |
| 4.2. MONITOR OF REGISTER DATA                                                      |     |
| 4.2.1. T/B REGISTER MONITOR SCREEN                                                 | 4-2 |
| 4.2.2Personal Computer Support Software monitor screen                             |     |
| 4.3.SAMPLE PROGRAM                                                                 | 4-3 |

## Contents

# 1. Before use

This chapter describes the confirmation items and cautionary items which must be read before practical use of Cc-Link interface.

### 1.1. How to use the instruction manual

### 1.1.1. Content of instruction manual

Through the following configuration, this document introduces the functions which are added or changed in Cc-Link interface. For the functions and their operating methods provided in the standard robot controller, refer to "instruction manual" appended to the robot controller.

| Chapter | Title                  | Description                                                                                                    |
|---------|------------------------|----------------------------------------------------------------------------------------------------|
| 1       | Before use             | Together with the using method of the instruction manual, the confirmation items and cautionary items are introduced to use Cc-Link interface. Read through the chapter before practical use of the Cc-Link interface.                  |
| 2       | PREPARATION BEFORE USE | The preparatory work is introduced to use Cc-Link interface. Referring to this chapter, install the interface card, apply the cabling and wiring and confirm the other setting items.                                                   |
| 3       | OPERATION              | Using the system configured in "This document/Chapter 2 Preparation before use", it introduces a series of the operating methods from the start-up to the stop. Referring to each introduction, understand the basic operating methods. |
| 4       | Appendix               | Since the added errors when indexing the terms or using Cc-Link interface are herein described, refer to them as necessary.                                                                                                    |

Table: Content of instruction manual

the customer.

# 1.2. Confirmation of product

|     | ne etal ale e comganateri e a le predaterie i | de lene lene de lene de lene ganade |      |
|-----|-----------------------------------------------|-------------------------------------|------|
| No. | Part name                                     | Туре                                | Qty. |
| 1   | Instruction manual (this document)            | BFP-A8105                           | 1    |
| 2   | Cc-Link interface card                        | HR575                               | 1    |

The standard configuration of the product is as follows. Confirm the configuration.

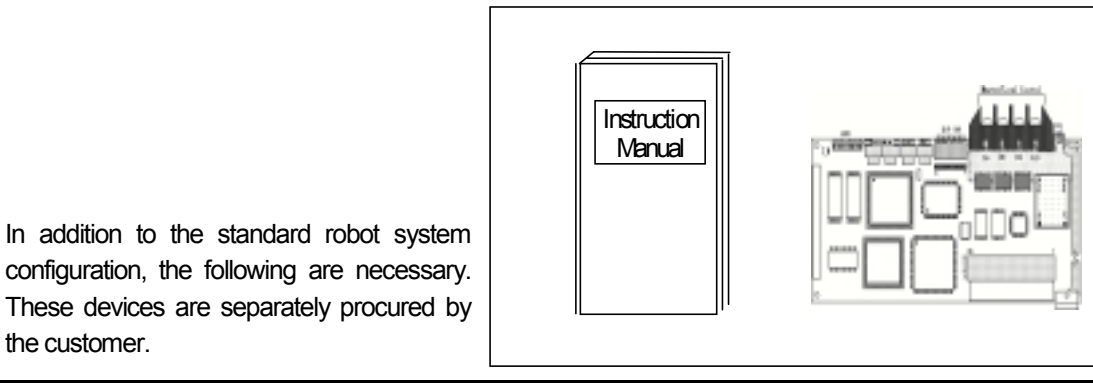

| No. | Part name                                         | Туре                                                  | Qty. |
|-----|---------------------------------------------------|-------------------------------------------------------|------|
| 3   | Cc-Link connection devices<br>(Including the PLC) |                                                       | 1~   |
| 4   | Communication cable                               | Cable for Cc-Link<br>(3-core twist cable with shield) | 1~   |

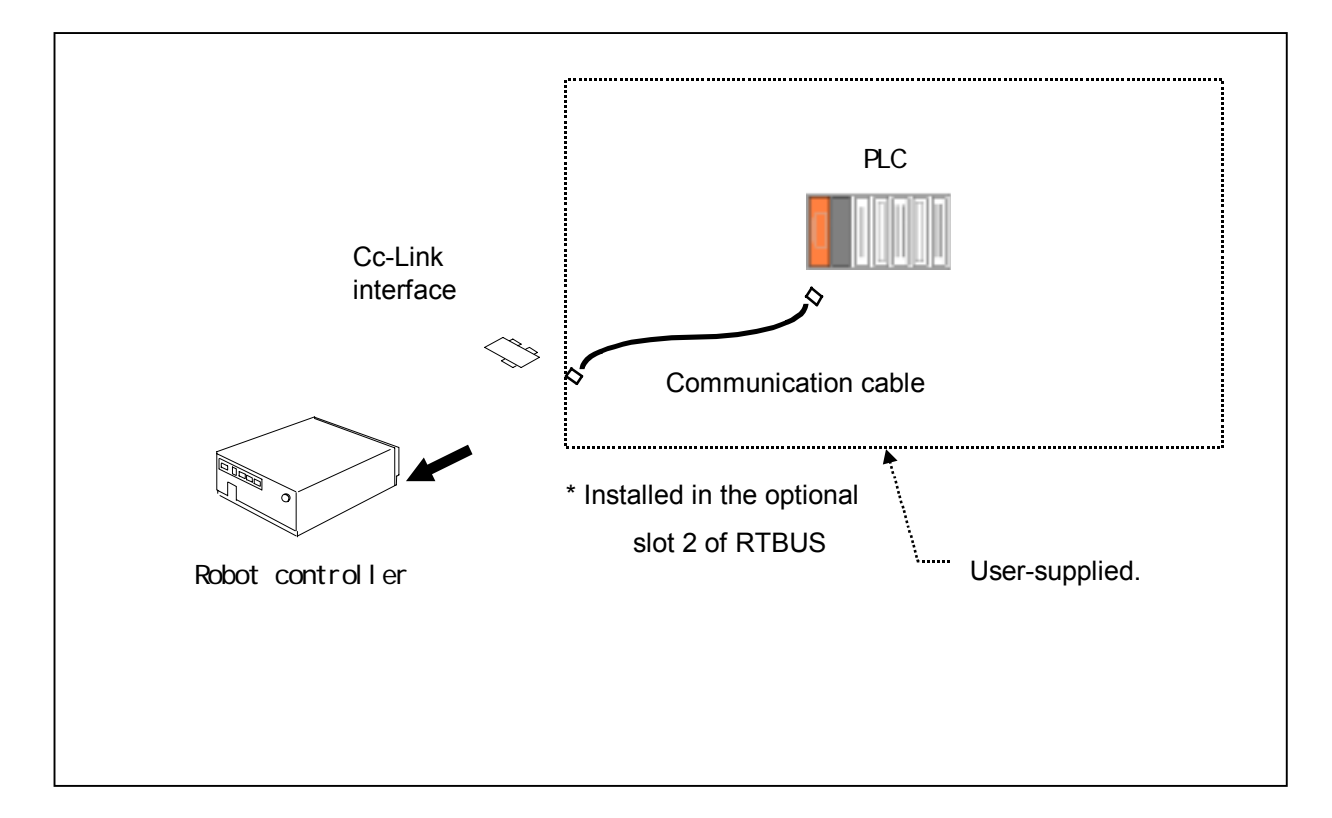

## 1.3. Cc-Link

## 1.3.1. Specifications of Cc-Link interface

| Item                                              |                     |                  | Description                                                                                                    |                                                                                                    |                                                 |  |
|---------------------------------------------------|---------------------|------------------|----------------------------------------------------------------------------------------------------|----------------------------------------------------------------------------------------------------|-------------------------------------------------|--|
| Communication                                     | function            |                  |                                                                                                    | The word data is transmitted by the bit data and register.                                                                                              |                                                 |  |
| Channel type                                      |                     |                  |                                                                                                    | Intelligent device channel                                                                                                    |                                                 |  |
| Support channe                                    | 4                   |                  |                                                                                                    | The local channel alone is supported.                                                                                                    |                                                 |  |
| Mount possible                                    | optional s          | lot              |                                                                                                    | Cc-Link card can be mounted in the optional slot 2 alone.                                                                                               |                                                 |  |
| Number of mou                                     | nt possibl          | e card           | ds                                                                                                    | One card alone can be mounted, Two cards can not be mounted.                                                                                            |                                                 |  |
| Number of char                                    | nels                |                  |                                                                                                    | Applicable for 1 to 64 channels. The signal No. specified for the robot is different at each channel. For details, refer to 1.3.2.                      |                                                 |  |
| Number of occu                                    | ipied chai          | nnels            |                                                                                                    | 1 channel/4 channels can be occupied. (Set with the dip switch of Cc-Lin                                                                                | k interface card.)                              |  |
| Remote I/O                                        | Maximu<br>link poir | um nu<br>nts     | umber of                                                                                                    | Input: 2048 points Output: 2048 points For the alloca 1.3.2.                                                                                            | ation of numbers of the robot program, refer to |  |
|                                                   | 1 chani<br>occupie  | nel I<br>ed (    | Input/<br>output                                                                                                   | Usable every 30 points. (Though 32 points are present, the last 2 points ca                                                                             | an not be used.)                                |  |
|                                                   | 4 chani<br>occupie  | nel I<br>ed (    | Input/<br>output                                                                                                   | Usable every 126 points. (Though 128 points are present, the last 2 points can not be used.)                                                            |                                                 |  |
| Remote Maximum number of<br>register link points  |                     | umber of         | Input: 256 points Output: 256 points For the allocation of numbers of the robot program, refer to 1.3.2.           |                                                                                                    |                                                 |  |
| 1 channel l<br>occupied                           |                     | Input/<br>output | Usable every 4 points.                                                                                             |                                                                                                    |                                                 |  |
| 4 channel Input/<br>occupied output               |                     | Input/<br>output | Usable every 16 points.                                                                                            |                                                                                                    |                                                 |  |
| Exclusive input/output setting which uses Cc-Link |                     | g which          | Like standard IO, the dedicated input/output are set with the parameters.                                          |                                                                                                    |                                                 |  |
|                                                   |                     | M_IN             | N                                                                                                    | The data of specified input signal 1 bit is read.                                                                                                    | IF M_IN(6000) = 1 THEN GOTO 100                 |  |
|                                                   |                     | M_O              | DUT                                                                                                    | The data of the specified output signal 1 bit is written.                                                                                               | M_OUT(6005) = 1                                 |  |
|                                                   |                     | M_INB            |                                                                                                    | The data of 8 bits is read from the specified input signal.                                                                                             | IF M_INB(6010) = 100 THEN GOTO 100              |  |
| Applicable robot<br>program commands              |                     | M_O              | DUTB                                                                                                    | The data of 8 bits is written from the specified output signal.                                                                                         | M_OUTB(6015) = 255                              |  |
|                                                   |                     | M_IN             | Ŵ                                                                                                    | The data of 16 bits is read from the specified input signal.                                                                                            | IF M_INW(6020) = 500 THEN GOTO 200              |  |
|                                                   |                     | M_O              | WTUC                                                                                                    | The data of 16 bits is written from the specified output signal.                                                                                        | M_OUTW(6025) = 1000                             |  |
|                                                   |                     | M_D              | DIN                                                                                                    | The data of the specified register input is read.                                                                                                    | IF M_DIN(6000) = -10 THEN GOTO 10               |  |
|                                                   |                     | M_D              | DOUT                                                                                                    | The data is written to the specified register output.                                                                                                   | M_DOUT(6003) = 111                              |  |
| Exclusive input                                   | t/output            | STO              | )P2                                                                                                    | Since the dedicated input [STOP] is fixed at the input signal "0" (fixed for safety), use the dedicated input [STOP2] to command the stop from Cc-Link. |                                                 |  |
| parameter for Cc-Link DIODAT                      |                     | DATA             | Like the dedicated input/output [IODATA], it instructs and outputs the program No., error No. and line number, etc |                                                                                                    |                                                 |  |

\*1 This Cc-Link transient transmission function is not provided.

<sup>\*2</sup> The basic specifications of Cc-Link are similar to those of the PLC Cc-Link unit. For details of the function, refer to the instruction manual of the PLC Cc-Link unit.

### 1.3.2. Signal assignment (between Cc-Link and robot controller)

The signal numbers used in the robot program are different depending on the channel No. The signal numbers which correspond to the channel No. are listed below.

| Channel<br>No. | Remote input RX | Remote output RY | Robot input | Robot output       |
|----------------|-----------------|------------------|-------------|--------------------|
| 0              | _               | _                | _           | —                  |
| (master)       |                 |                  |             |                    |
| 1              | RX0000~RX001F   | RY0000~RY001F    | 6000 ~ 6031 | 6000 ~ 6031        |
| 2              | RX0020~RX003F   | RY0020~RY003F    | 6032 ~ 6063 | 6032 ~ 6063        |
| 3              | RX0040~RX005F   | RY0040~RY005F    | 6064 ~ 6095 | 6064 ~ 6095        |
| 2              | 2               | 2                | 2           | 2                  |
| 61             | RX0780~RX079F   | RY0780~RY079F    | 7720 ~ 7951 | 7920 ~ 7951        |
| 62             | RX07A0~RX07BF   | RY07A0~RY07BF    | 7952 ~ 7983 | 7952 <b>~</b> 7983 |
| 63             | RX07C0~RX07DF   | RY07C0~RY07DF    | 7984 ~ 8015 | 7984 ~ 8015        |
| 64             | RX07E0~RX07FF   | RY07E0~RY07FF    | 8016 ~ 8047 | 8016 ~ 8047        |

| Table: Signal assignment list between CC-Link and robot controller (Remote I/ | Table: | Signal assignment list between Cc-Link and robot controller (Ren | note I/O) |
|-------------------------------------------------------------------------------|--------|------------------------------------------------------------------|-----------|
|-------------------------------------------------------------------------------|--------|------------------------------------------------------------------|-----------|

Either 1 channel or 4 channels can be set on Cc-Link interface board. (Set it with the switch on the card.)

• In the case of the 1-channel occupancy, 30 remote input/output points. (Though 32 points are provided, the last points 31 and 32 are reserved and cannot used by the user.)

• In the case of the 4-channels occupancy, 126 remote input/output points. (Though 128 points are provided, the last points 127 and 128 are reserved and cannot used by the user.)

|                |                    |                    | (                    |                       |
|----------------|--------------------|--------------------|----------------------|-----------------------|
| Channel<br>No. | Remote register RX | Remote register RY | Robot register input | Robot register output |
| 0(master)      | -                  | _                  | —                    | —                     |
| 1              | RWw0000~RWw0003    | RWr0000~RWr0003    | 6000 ~ 6003          | 6000 ~ 6003           |
| 2              | RWw0004~RWw0007    | RWr0004~RWr0007    | 6004 ~ 6007          | 6004 ~ 6007           |
| 3              | RWw0008~RWw000B    | RWr0008~RWr000B    | 6008 ~ 6011          | 6008 ~ 6011           |
| 2              | 2                  | 2                  | 2                    | 2                     |
| 61             | RWw00F0~RWw00F3    | RWr00F0~RWr00F3    | 6240 ~ 6243          | 6240 ~ 6243           |
| 62             | RWw00F4~RWw00F7    | RWr00F4~RWr00F7    | 6244 ~ 6247          | 6244 ~ 6247           |
| 63             | RWw00F8~RWw00FB    | RWr00F8~RWr00FB    | 6248 ~ 6251          | 6248 ~ 6251           |
| 64             | RWw00FC~RWw00FF    | RWr00FC~RWr00FF    | 6252 ~ 6255          | 6252 ~ 6255           |

| Table: | Register assignment list between Cc-Link and robot controller ( | Remote regist | er) |
|--------|-----------------------------------------------------------------|---------------|-----|
|        |                                                                 |               |     |

Either 1 channel or 4 channels can be set on Cc-Link interface board. (Set it with the switch on the card.)

• In case of 1-channel occupancy, 4 remote register points

In case of 4-channel occupancy, 16 remote register points

### 1.3.3. Signal flow in the mixed system

The signal flow in the mixed system (compound system of master channel, remote channel, remote device channel and intelligent device channel) is shown below.

#### (1) Input to robot Cc-Link (Master channel $\rightarrow$ Remote I/O channel/Remote device channel/Local channel)

|                  | Master channel                 | Remote I/O channel        | <u>Remote device channel</u> | Intelligent device channel<br>[Local channel]<br>(Channel No.4 and 1-channel occupancy) | Intelligent device channel<br>[Local channel]<br>(Channel No. 5 and 4–channels occupancy)                                                                  |
|------------------|--------------------------------|---------------------------|------------------------------|-----------------------------------------------------------------------------------------|----------------------------------------------------------------------------------------------------|
| Channel<br>No.1  | RY F ~ RY 0<br>RY 1F ~ RY 10   | Y 0F ~ Y 0<br>Y 1F ~ Y 10 |                              | RX F ~ RX 0<br>RX 1F ~ RX 10                                                            | RX F ~ RX 0<br>RX 1F ~ RX 10<br>No.1                                                                                                    |
| Channel<br>No.2  | RY 2F ~ RY 20<br>RY 3F ~ RY 30 |                           | RY F ~ RY 0<br>RY 1F ~ RY 10 | RX 2F ~ RX 20<br>RX 3F ~ RX 30                                                          | RX 2F ~ RX 20<br>RX 3F ~ RX 30<br>No.2                                                                                                    |
| Channel<br>No.3  | RY 4F ~ RY 40<br>RY 5F ~ RY 50 |                           |                              | RX 4F ~ RX 40<br>RX 5F ~ RX 50                                                          | $\begin{array}{c} \text{RX 4F} \sim \text{RX 40} \\ \text{RX 5F} \sim \text{RX 50} \end{array}$                                                            |
| Channel<br>No.4  | RY 6F ~ RY 60<br>RY 7D ~ RY 70 | 1-station occupancy       |                              | RX 6F ~ RX 60<br>RX 7D ~ RX 70                                                          | RX 6F ~ RX 60<br>RX 7D ~ RX 70<br>No.4                                                                                                    |
| Channel<br>No.5  | RY 8F ~ RY 80<br>RY 9F ~ RY 90 |                           |                              | RX 8F ~ RX 80<br>RX 9F ~ RX 90                                                          | $ \begin{array}{ c c c c c c c c c c c c c c c c c c c$                                                                                                    |
| Channel<br>No.6  | RY AF ~ RY A0<br>RY BF ~ RY B0 | 4-station occupancy       |                              | RX AF ~ RX A0<br>RX BF ~ RX B0                                                          | RX AF ~ RX A0<br>RX BF ~ RX B0<br>No.6                                                                                                    |
| Channel<br>No.7  | RY CF ~ RY C0<br>RY DF ~ RY D0 |                           |                              | RX CF ~ RX C0<br>RX DF ~ RX D0                                                          | $\begin{array}{c} \text{RX CF} \sim \text{RX C0} \\ \text{RX DF} \sim \text{RX D0} \end{array} \begin{array}{c} \text{Channel} \\ \text{No.7} \end{array}$ |
| Channel<br>No.8  | RY EF ~ RY E0<br>RY FD ~ RY F0 |                           |                              | RX EF ~ RX E0<br>RX FD ~ RX F0                                                          | RX EF ~ RX E0<br>RX FD ~ RX F0<br>No.8                                                                                                    |
| Channel<br>No.9  | RY10F ~ RY100<br>RY11F ~ RY110 |                           |                              | RX10F ~ RX100<br>RX11F ~ RX110                                                          | RX10F ~ RX100<br>RX11F ~ RX110<br>No.9                                                                                                    |
|                  | 2                              |                           |                              | 2                                                                                       | 2                                                                                                    |
| Channel<br>No.63 | RY7CF ~ RY7C0<br>RX7DF ~ RX7D0 |                           |                              | RX7CF ~ RX7C0<br>RX7DF ~ RX7D0                                                          | RX7CF ~ RX7C0<br>RX7DF ~ RX7D0<br>No.63                                                                                                    |
| Channel<br>No.64 | RY7EF ~ RY7E0<br>RY7FF ~ RY7F0 |                           |                              | RX7EF ~ RX7E0<br>RX7FF ~ RX7F0                                                          | RX7EF ~ RX7E0<br>RX7FF ~ RX7F0<br>No.64                                                                                                    |

Note: Keep in mind that the bits marked with 🔳 (the last two bits between master channel and local channel) can not be used.

| F                | <u>Master channel</u>                    | Remote I/O channel          | Remote device channel        | Intelligent device channel<br>[Local channel]<br>(Channel No.4 and 1-channel occu | Intelligent device channel<br>[Local channel]<br>pancy) (Channel No. 5 and 4-channe | l occupancy) |
|------------------|------------------------------------------|-----------------------------|------------------------------|-----------------------------------------------------------------------------------|-------------------------------------------------------------------------------------|--------------|
| Channel<br>No.1  | RX F ~ RX 0<br>RX 1F ~ RX 10             | ▲ X 0F ~ X 0<br>X 1F ~ X 10 |                              | RY F ~ RY 0           RY 1F ~ RY 10                                               | RY F ~ RY 0 Cha<br>RY 1F ~ RY 10 No.                                                | nnel<br>1    |
| Channel<br>No.2  | RX 2F ~ RX 20<br>RX 3F ~ RX 30           |                             | RX F ~ RX 0<br>RX 1F ~ RX 10 | RY 2F ~ RY 20<br>RY 3F ~ RY 30                                                    | RY 2F ~ RY 20<br>RY 3F ~ RY 30                                                      | nnel<br>2    |
| Channel<br>No.3  | RX 4F ~ RX 40<br>RX 5F ~ RX 50           |                             |                              | RY 4F ~ RY 40<br>RY 5F ~ RY 50                                                    | RY 4F ~ RY 40<br>RY 5F ~ RY 50                                                      | nnel<br>3    |
| Channel<br>No.4  | RX 6F ~ RX 60<br>RX 7D ~ RX 70           | 1−station occupancy         |                              | RY 6F ~ RY 60<br>RY 7D ~ RY 70                                                    | RY 6F ~ RY 60<br>RY 7D ~ RY 70                                                      | nnel<br>4    |
| Channel<br>No.5  | RX 8F ~ RX 80<br>RY 9F ~ RY 90           |                             |                              | RY 8F ~ RY 80<br>RY 9F ~ RY 90                                                    | RY 8F ~ RY 80<br>RY 9F ~ RY 90                                                      | nnel<br>5    |
| Channel<br>No.6  | RX AF $\sim$ RX A0<br>RX BF $\sim$ RX B0 | 4-station occupancy         |                              | RY AF ~ RY A0<br>RY BF ~ RY B0                                                    | RY AF ~ RY A0<br>RY BF ~ RY B0                                                      | nnel<br>3    |
| Channel<br>No.7  | RX CF $\sim$ RX C0<br>RX DF $\sim$ RX D0 |                             |                              | RY CF ~ RY C0<br>RY DF ~ RY D0                                                    | RY CF ~ RY C0<br>RY DF ~ RY D0                                                      | nnel<br>7    |
| Channel<br>No.8  | RX EF ~ RX E0<br>RX FD ~ RX F0           |                             |                              | RY EF ~ RY E0<br>RY FD ~ RY F0                                                    | RY EF ~ RY E0<br>RY FD ~ RY F0<br>No.8                                              | nnel<br>3    |
| Channel<br>No.9  | RX10F ~ RX100<br>RX11F ~ RX110           |                             |                              | RY10F ~ RY100<br>RY11F ~ RY110                                                    | RY10F ~ RY100<br>RY11F ~ RY110 No.9                                                 | nnel<br>}    |
|                  | ٢                                        |                             |                              | 2                                                                                 | 2                                                                                   |              |
| Channel<br>No.63 | RX7CF ~ RX7C0<br>RX7DF ~ RX7D0           |                             |                              | RY7CF ~ RY7C0<br>RY7DF ~ RY7D0                                                    | RY7CF ~ RY7C0<br>RY7DF ~ RY7D0 No.6                                                 | nnel<br>33   |
| Channel<br>No.64 | RX7EF ~ RX7E0<br>RX7FF ~ RX7F0           |                             |                              | RY7EF ~ RY7E0<br>RY7FF ~ RY7F0                                                    | RY7EF ~ RY7E0<br>RY7FF ~ RY7F0 No.6                                                 | nnel<br>34   |

#### (2) Output from robot Cc-Link (Master channel ← Remote I/O channel/remote device channel/local channel)

#### Note: Keep in mind that the bits marked with 🔳 (the last two bits between master channel and local channel) can not be used.

\* The intelligent device channel (local channel) can read the data of 64 channels. In other words, the data of the input/output signals used in another channel can be read if the content of the data is specified for reading. However, regarding writing, the assigned signal alone can be rewritten.

The small number of signals assigned to Cc-Link can be compensated

# 2. Preparation before use

What to do before use is described.

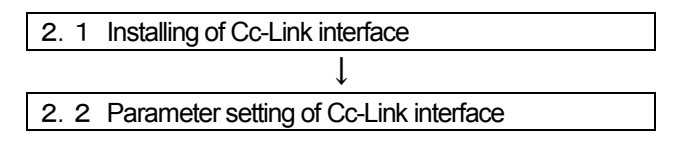

The installing section of the robot controller which Cc-Link interface card is mounted with is shown below.

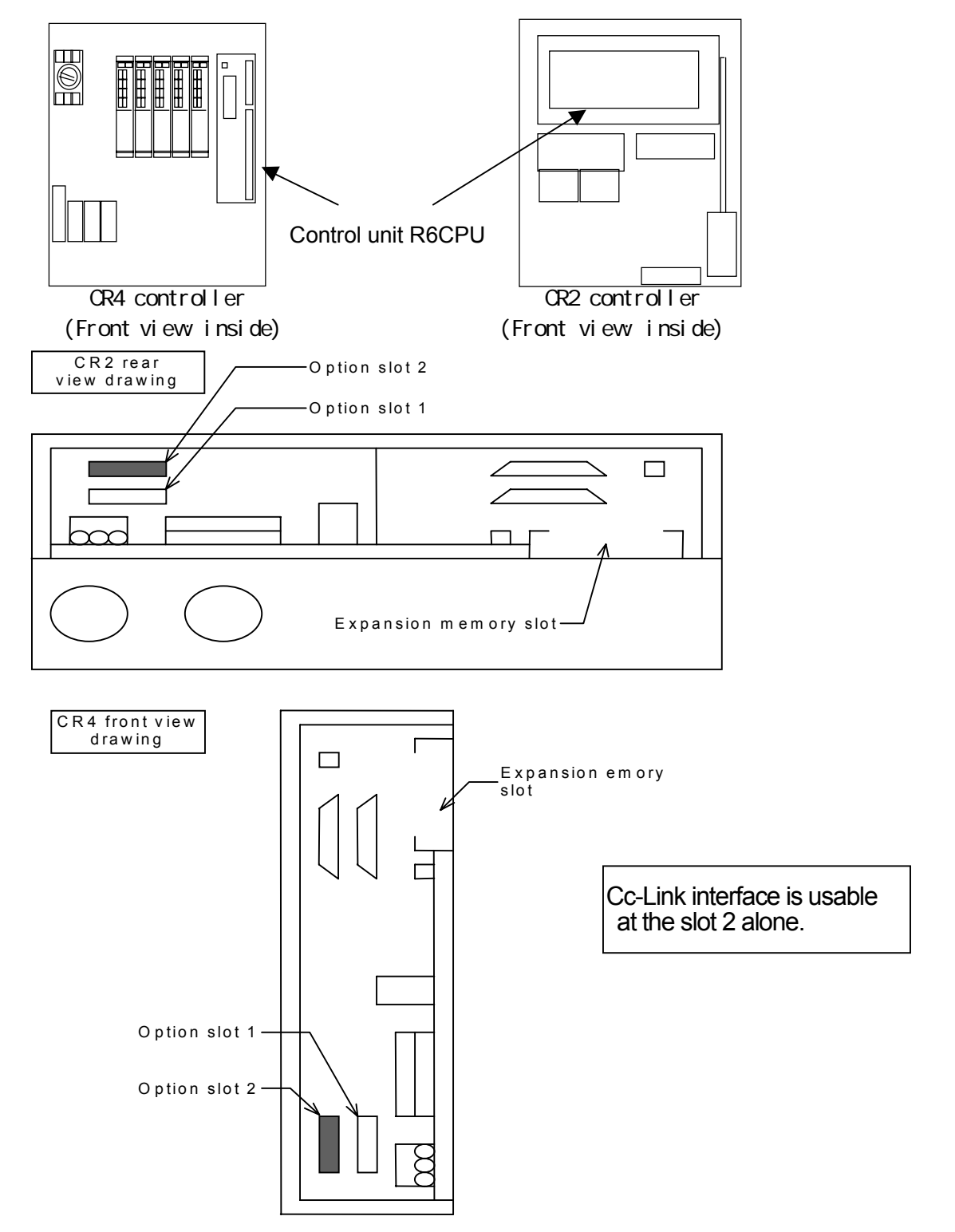

# 2.1. Installing of Cc-Link interface

The procedure to install the Cc-Link interface is described below.

When using the CR1 controller, refer to "Installation of optional device" of "Controller setup, basic operation and maintenance" in the instruction manual of CR1 controller.

The Cc-Link interface is installed in the control unit (R6CPU unit) of the controller or in the optional slot 2 (OPT2) of the expansion optional box. For details of the control unit (R6CPU unit), refer to the instruction manual "Controller setup, basic operation and maintenance".

#### Procedure to install Cc-Link interface

- (1) Remove the optional fixing plate of the control unit (R6CPU). (Three fastening screws)
- (2) Insert Cc-Link interface into the optional slot 2 (OPT2).
- (3) Install the optional fixing plate, engaging the end of Cc-Link interface into the optional fixing groove.
- Reversing procedure (1), tighten the fastening screws (3 places) for fixation.
- (4) Connect Cc-Link cable to Cc-Link interface.
- (5) Process the outlet port of Cc-Link cable connected. For details, refer to the instruction manual "Controller setup, basic operation and maintenance" of each controller.

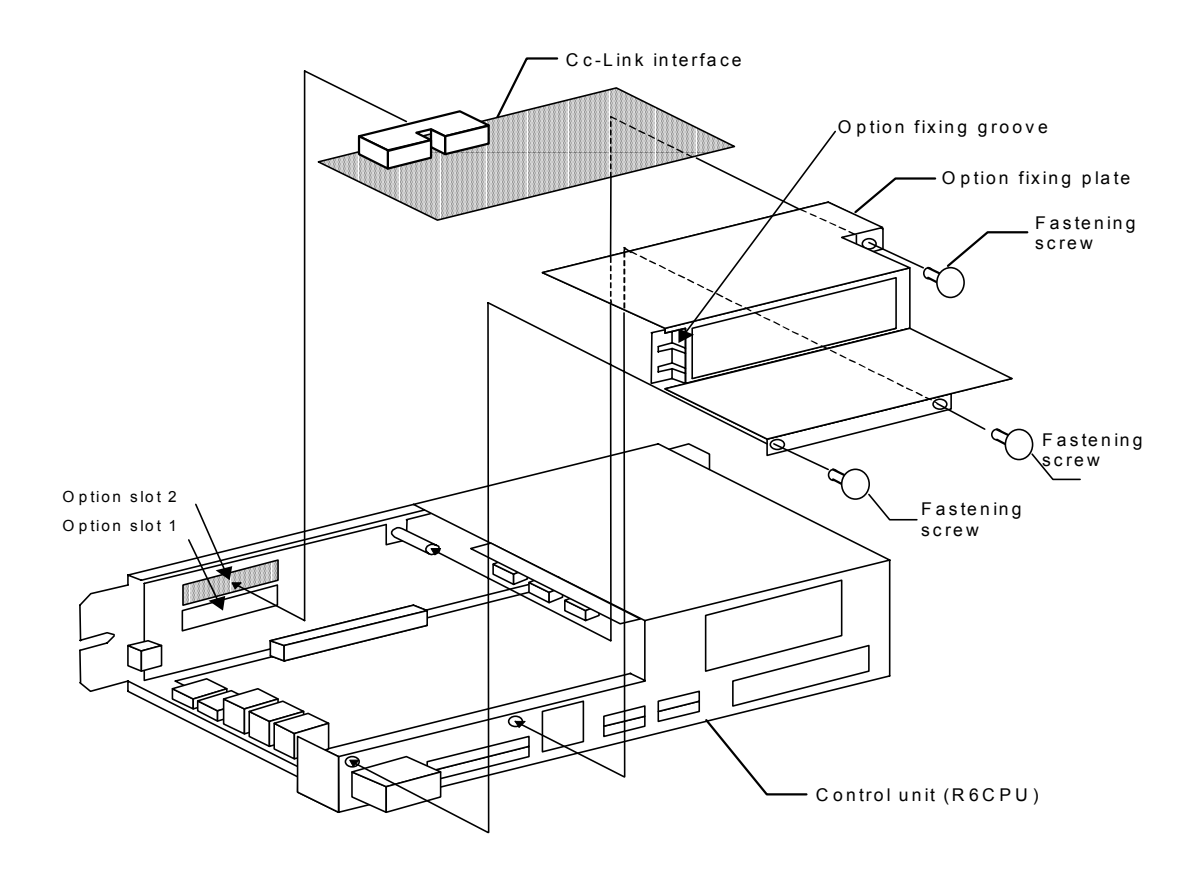

# 2.2. Parameter setting of Cc-Link interface

The parameter setting with rotary switch and dip switches on the Cc-Link interface card are shown below.

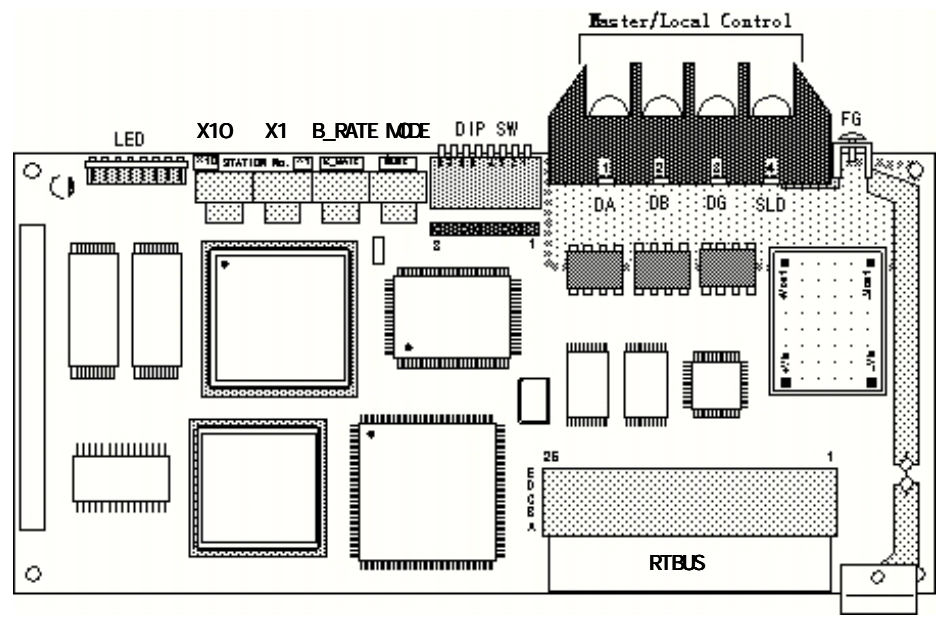

#### Figure of whole board

#### Table: Details of board content

| Name                    |                     | Description                                                                                             |  |
|-------------------------|---------------------|----------------------------------------------------------------------------------------------------|--|
| LED                     | —                   | LED displays the state of the board.                                                                    |  |
| X10 X1                  | Channel No. setting | Two rotary switches set the orders of 10 and 1.<br>Master channel: "0" Local channel: "1" to "64"       |  |
| B_RATE                  | Baud rate setting   | 156[kbps],625[kbps],2.5[Mbps],5[Mbps],10[Mbps] • • • 0,1,2,3,4                                          |  |
| MODE                    | Mode switch         | The mode is selected. (For details, refer to list mode details.)                                        |  |
| DIP SW                  | Dip switch          | Sets the parameter. (For details, refer to list dip switch details.)                                    |  |
| Master/local<br>Control | Connector           | It is connected to another Cc-Link.<br>Use the dedicated Cc-Link cable, and connect DA, DB, DG and SLD. |  |
| RTBUS                   | Bus                 | The connector connects the robot controller.                                                            |  |

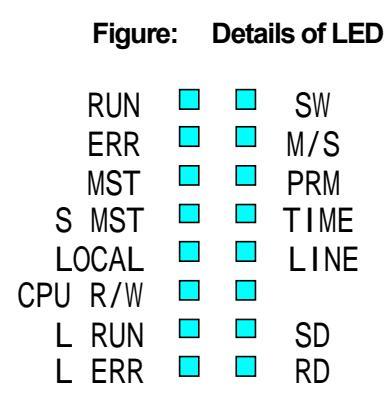

#### Table: Details of LED names

| LED name                              |       | Description                                 |  |  |
|---------------------------------------|-------|---------------------------------------------|--|--|
| RUN                                   |       | Normal unit, - Light.                       |  |  |
| ER                                    | R.    | Abnormal communication , - Light.           |  |  |
| MS                                    | ST    | Master channel specified, - Light.          |  |  |
| SI                                    | NST   | Waiting master channel specified, - Light.  |  |  |
| LO                                    | CAL   | Local channel specified,, - Light.          |  |  |
| CF                                    | PU RW | Communicating with CPU unit, - Light.       |  |  |
| E SW Switch setting disable, - Light. |       | Switch setting disable, - Light.            |  |  |
| R                                     | M/S   | Same channel No. in the same line, - Light. |  |  |
| R                                     | PRM   | Abnormal parameter, - Light.                |  |  |
| O TIME                                |       | Data link monitor timer activated, - Light. |  |  |
| R LINE                                |       | Broken cable, - Light.                      |  |  |
| L RUN                                 |       | Normal communication, - Light.              |  |  |
| LE                                    | RR    | Communication data error, - Light.          |  |  |

\* The rotary switch side is upper.

#### 2Preparation before use

#### Table: Mode details

| No. | Name     | Description                                                                 | Master | Local | Waiting |
|-----|----------|-----------------------------------------------------------------------------|--------|-------|---------|
| 0   | On-line  | Ordinary operation mode (Provided with self reset parallel string function) | 0      | 0     | 0       |
| 1   | "        | (Reserved)                                                                  | 0      | ×     | ×       |
| 2   | Offline  | Parallel-off mode                                                           | 0      | 0     | 0       |
| 3   | test 1   | Line test 1 mode (data link test)                                           | 0      | ×     | ×       |
| 4   | test 2   | Line test 2 mode (remote channel mode)                                      | 0      | ×     | ×       |
| 5   | test 3   | Setting parameter confirmation mode                                         | 0      | ×     | ×       |
| 6   | test 4   | Single unit HW operation confirmation mode                                  | 0      | 0     | 0       |
| 7   | Not used | Switch setting error                                                        | ×      | ×     | ×       |
| 8   | test 5   | (Reserved)                                                                  | 0      | 0     | 0       |
| 9   | test 6   | (Reserved)                                                                  | 0      | 0     | 0       |
| А   | test 7   | (Reserved)                                                                  | 0      | ×     | ×       |
| В   | Not used | Switch setting error                                                        | ×      | ×     | ×       |

#### Table: Dip switch details

| No   | Sotting itom                                    | Description                                                                | Setting switch state                  |                                   |  |
|------|-------------------------------------------------|----------------------------------------------------------------------------|---------------------------------------|-----------------------------------|--|
| INO. | Setting term                                    | Description                                                                | OFF (silk)                            | ON (silk)                         |  |
| SW1  | Channel type                                    | Master channel/local channel or waiting master<br>channel is selected.     | Master channel/local<br>channel (M/L) | Waiting master channel<br>(S MST) |  |
| SW2  | Reserved                                        | -                                                                          | -                                     | -                                 |  |
| SW3  | Reserved                                        | -                                                                          | -                                     | -                                 |  |
| SW4  | Input data clear is specified<br>during error.  | Whether input data is cleared or held is selected<br>when an error occurs. | Clear(CLEAR)                          | Hold (HOLD)                       |  |
| SW5  | Specification of number of<br>occupied channels | 1 channel: 32 points 4 channels: 128 points                                | 1 channel (1)                         | 4 channels (4)                    |  |
| SW6  | Reserved                                        | -                                                                          | -                                     | -                                 |  |
| SW7  | Reserved                                        | _                                                                          | _                                     | —                                 |  |
| SW8  | Unit mode                                       | Intelligent or remote I/O transmission is selected.                        | (Reserved)                            | Fixed at I/O mode (SFM)           |  |

Set the board setting shown above equal to the parameter setting in master channel. Or set the dip switches according to the application and reflect them on the master channel.

## 2.3. Connection confirmation

Before use, reconfirm the following items.

#### Table: Connection confirmation

| No. | Confirmation item                                                                                     | Check |
|-----|----------------------------------------------------------------------------------------------------|-------|
| 1   | Is Cc-Link interface securely installed in the slot of the controller?                                |       |
| 2   | Is Cc-Link interface properly connected to the prepared external device with the communication cable? |       |
| З   | Are peripheral devices and PLC powered?                                                               |       |
| 4   | Does PLC run?                                                                                         |       |
| 5   | Are the channel No. and mode, etc. of the card properly set?                                          |       |
| 6   | Is Cc-Link cable which is connected to the card properly connected?                                   |       |
| 7   | Is the PLC program which set the parameters of the master channel proper?                             |       |

# 2.4. Assignment of dedicated input/output signals and dedicated register for robot

he parameter setting to execute the following operation from Cc-Link is shown below.

| Operation right          |                                                  |  |  |  |  |
|--------------------------|--------------------------------------------------|--|--|--|--|
| Start _                  |                                                  |  |  |  |  |
| Stop                     |                                                  |  |  |  |  |
| PRG selection            |                                                  |  |  |  |  |
| PRG output               |                                                  |  |  |  |  |
| ERR output               |                                                  |  |  |  |  |
| Register input           | PRG No.                                          |  |  |  |  |
| Operation right <u>c</u> | putput                                           |  |  |  |  |
| Register output          | 0 PRG No. output Error No. output PRG No. output |  |  |  |  |
| Executing                |                                                  |  |  |  |  |
| Waiting                  |                                                  |  |  |  |  |

#### Table: Example of parameter setting

| Parameter<br>name | Parameter setting value | Division           | Name                              | Remarks                                                                                                    |
|-------------------|-------------------------|--------------------|-----------------------------------|----------------------------------------------------------------------------------------------------|
| AUTOENA           | 6000                    | Input              | Automatic execution enable input  |                                                                                                    |
|                   | 6000                    | Output             | Automatic execution enable output |                                                                                                    |
| IOENA             | 6001                    | Input              | Operation right input             |                                                                                                    |
|                   | 6001                    | Output             | Operation right output            |                                                                                                    |
| SLOTINIT          | 6002                    | Input              | Program reset                     |                                                                                                    |
|                   | 6002                    | Output             | Program selection enable          |                                                                                                    |
| SRVON             | 6003                    | Input              | Servo ON                          |                                                                                                    |
|                   | 6003                    | Output             | During servo ON                   |                                                                                                    |
| SRVOFF            | 6004                    | Input              | Servo OFF                         |                                                                                                    |
|                   | 6004                    | Output             | Servo ON disable                  |                                                                                                    |
| IODATA            | 6005,6012               | Input              | Numerical value input             |                                                                                                    |
|                   | 6005,6012               | Output             | Numerical value output            |                                                                                                    |
| START             | 6013                    | Input              | Start input                       |                                                                                                    |
|                   | 6013                    | Output             | Executing output                  |                                                                                                    |
| PRGOUT            | 6014                    | Input              | Program No. output request        | Program No. is output to address<br>6000 of the numerical value<br>output register.                                |
| PRGSEL            | 6015                    | Input              | Program selection input           | Program No. selects the<br>numerical value at address 6000<br>of the numerical value input<br>register.            |
| STOP              | 0 (Fixed)               | Input              | Stop input                        |                                                                                                    |
|                   | 6020                    | Output             | Waiting                           |                                                                                                    |
| STOP2             | 6021                    | Input              | Stop input                        |                                                                                                    |
|                   | 6021                    | Output             | Waiting output                    |                                                                                                    |
| ERROUT            | 6025                    | Input              | Error No. output request          | The error No. is output to address 6000 of the numerical value output register.                                    |
| DIODATA           | 6000                    | Register<br>input  | Numerical value input register    | Before PRGSEL signal is input, data is set.                                                                        |
|                   | 6000                    | Register<br>output | Numerical value output register   | If PRGOUT signal is input, the<br>program No. is output.<br>If ERROUT signal is input, the<br>error No. is output. |

\*1 For variation of the dedicated input/output signals, refer to the standard instruction manual.

\*2 On Cc-Link, it can be used with the parameter DIODATA (register input/register output) added.

The parameter DIODATA has two elements, and the register input No. is assigned to the 1st element and the register output No. is assigned to the 2nd element.

The register can switch the meaning with the input signal.

On the register input, the numerical value of the register is read and selected at the leading edge of the signal assigned to PRGSEL or OVRDSEL. On the register output, the content is output to the register at the leading edge of the signal assigned to RRGOUT, OVRDOUT, LINEOUT and ERROUT.

\*3 Since address 0 of the standard parallel input signal is fixed (for safety, No. 0 is assigned to the stop input which fixes address No.) regarding the stop input signal, use the parameter "STOP2" for the stop input of Cc-Link.

# 3. Operation

This chapter describes the operation methods up to the communication by operating the appended sample program with the system in which Cc-Link interface and PLC master channel are connected to each other one-to-one with Cc-Link cable. In this system, it shows such an example as the remote I/O 126 points and remote register 16 points are used to operate the robot from PLC (programmable logic controller).

Since the appended sample program starts-up address 1 of the robot program, take care at the time of start.

|                                                         | _             |
|---------------------------------------------------------|---------------|
| Set the parameters of Cc-Link Interface.                | Refer to 3.1. |
| $\downarrow$                                            | -             |
| Set the dedicated input/output parameters for the robot | Refer to 3.2. |
| ↓                                                       | _             |
| Start-up the sample program.                            | Refer to 3.3. |
| Ļ                                                       | -             |
| Communicate.                                            | Refer to 3.4. |
| Ļ                                                       | _             |
| End.                                                    | Refer to 3.5. |
| Ļ                                                       | -             |
| Other application examples                              | Refer to 3.6. |
| Ļ                                                       | -             |
| Trouble shooting                                        |               |

## 3.1. Set the parameters of Cc-Link Interface.

Referring to 2.2. parameter setting of Cc-Link interface, set the conditions desired for communication. Here, in the system shown below, the setting in the following list is used as an example for explanation.

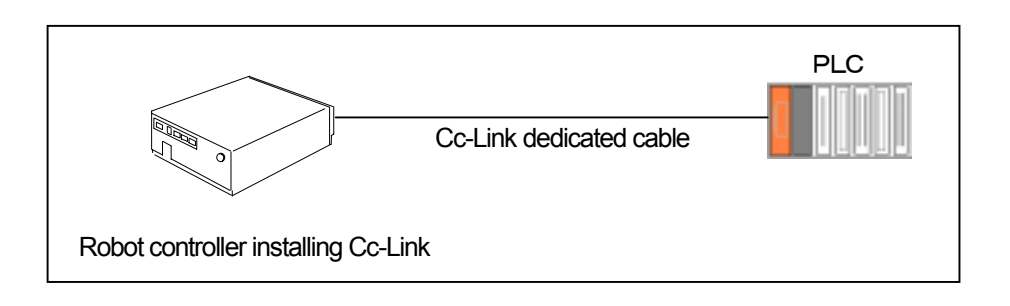

#### Table: Setting content of rotary switch and dip switch

| Item              |               | Loc    | cal channel (robot controller) | Master channel (PLC)                        |
|-------------------|---------------|--------|--------------------------------|---------------------------------------------|
| Channel No.       |               | X10 :  | 0                              | X10 : 0                                     |
|                   |               | X1 :   | 1 Set it for one local         | X1 : 0 Set it for the master channel.       |
|                   | Rotary switch | channe | ł.                             |                                             |
| Baud rate         | -             | B_RAT  | E : 10Mbps ··· 4               | B_RATE : 10Mbps ··· 4                       |
| Mode              |               | MODE   | : On line … 0                  | MODE : On line ··· 0                        |
| Channel type      |               | OFF    | (Master channel/local channel) |                                             |
| Data clear in the |               | OFF    | (Clear)                        |                                             |
| case of an error  |               |        |                                | Since it is set for the master channel, any |
| Number of         | Dip switch    | ON     | (4-channel occupancy)          | setting is regardless                       |
| occupied          |               |        |                                |                                             |
| channels          |               |        |                                |                                             |
| Unit mode         |               | ON     | (I/O mode)                     |                                             |

Due to the setting in the list above, 126 points (the last 2 points are not usable among 128 points) are usable for input/output of the remote I/O and 16 points are usable for input/output of the remote register. If one channel is occupied by turning off the number of occupied channels, 30 points (the last 2 points are not usable among 32 points) are usable for input/output of the remote I/O, and 4 points are usable for input/output of the remote register.

However, to change the parameters, change the parameter setting area of the sample program. The changed area is shown below.

| Setting item  | Example        | Changed description                                                          |
|---------------|----------------|------------------------------------------------------------------------------|
| Number of     | [MOV K1 D1]    | Corresponding to the number of devices, change K1. (Example) K3 for 3 units  |
| Connected     |                |                                                                              |
| devices       |                |                                                                              |
| Slave channel | [MOV H2401 D2] | Change it to match the parameter setting H2401.                              |
| setting       |                | (Example) If 5 is selected as the channel No. in 1-channel occupancy, select |
| information   |                | H2105.                                                                       |
|               |                | For details of the setting, refer to Chapter 3.7 Such a case.                |

# 3.2. Set the parameter of dedicated input/output for the robot controller.

The robot can be operated from Cc-Link by setting the dedicated input/output parameters of the robot controller like Chapter 2.4 Example of parameter setting.

For the methods to set the parameter of dedicated input/output, refer to the instruction manual of NARC controller.

### 3.3. Start-up the sample program.

Install the sample program of appendix 1 into the PLC CPU which is the master channel, and turn the key switch of the PLC to "RUN". If "ERR" of the PLC is light at the time, correct the sample program to the program which matches the system.

In this sample program, the remote I/O and remote register are assigned as shown below. To change the assignment, refer to "RLPA" command of the user's manual which is appended to Cc-Link PLC when it is supplied.

| Signal name     | Occupied<br>channels | Input device               | Output device               |
|-----------------|----------------------|----------------------------|-----------------------------|
| Remote I/O      | 1-channel            | 30 points from B0 device   | 30 points from B800 device  |
|                 | 4-channel s          | 126 points from B0 device  | 126 points from B800 device |
| Remote register | 1-channel            | 4 points from W100 device  | 4 points from W0 device     |
|                 | 4-channel s          | 16 points from W100 device | 16 points from W0 device    |

### 3.4. Communicate.

After confirming that the sample program properly operates, turn the power supply of the robot controller ON. If any error does not occur from the robot controller, turn X30 of the sample program ON. When X30 is turned ON, the cyclic transmission (communication) will start. If any error occurs from the robot controller, refer to chapter "Trouble shooting". To start-up the robot program No. 1, turn X35 ON.

Note: Since the robot program No. 1 starts-up when X35 of the sample program is turned ON, turn X35 ON after confirming whether peripheral device is safe or not.

### 3.5. End.

Press the stop button of the robot controller, and it will stop.

3Operation

### 3.6. Other application examples

Though chapters 3.3 to 3.5 describes such a example as the robot program No. 1 is started-up by using the dedicated input/output signal, this chapter describes the picking work and placing work which are done with the signal in the robot program.

### 3.6.1. Signal assignment

The signals for the picking and placing works are allocated as shown in the following list.

|                    |              |                     | /            |                                                                     |
|--------------------|--------------|---------------------|--------------|---------------------------------------------------------------------|
| Input<br>signal No | Signal name  | Output<br>signal No | Signal name  | Description                                                         |
| Signal No.         |              | Signaria 140.       |              |                                                                     |
| 6100               | Take-out     | 6100                | Report of    | The workpiece is taken out at the place which is specified by the   |
|                    | command      |                     | take-out     | take-out command from PLC. After it is taken out, the report of     |
|                    |              |                     | complete     | the take-out complete is turned on.                                 |
| 6101               | Installation | 6101                | Report of    | The workpiece is installed (placed) at the place which is specified |
|                    | command      |                     | installation | by the installation command from PLC. After it is installed, the    |
|                    |              |                     | complete     | report of the installation complete is turned on.                   |

Table: Signal allocation (Input/output of robot)

| Register input No. | Signal<br>name  | Description                                                                                              |  |
|--------------------|-----------------|----------------------------------------------------------------------------------------------------|--|
| 6000               | Specified place | Place where the take-out work and installation work are carried out (the place which the robot moves to) |  |

### 3.6.2. Operate the robot.

If assignment of the signals is determined as shown in table in section "3.6.1", an example to operate the robot is shown below.

#### (1) The workpiece is taken out at the specified place 3.

| Sequence<br>No. | PLC (programmable logic controller)                                            | Robot program                                                                                                    |
|-----------------|--------------------------------------------------------------------------------|----------------------------------------------------------------------------------------------------|
| 1               | After 3 is input into the register 6000, 6100 (take-out command) is turned ON. | It executes the take-out work of the workpiece from the specified place 3. After the work completed, 6100 (report of take-out complete) is turned on. *1 |
| 2               | 0 is input into the register 6000 and 6100 (take-out command) is turned OFF.   | 6100 (report of take-out complete) is turned OFF. *2                                                                                                    |

\*1 -- Specified place acquired: M\_DIN(6000) Take-out command is received. : IF M\_IN(6100) = 1 THEN take-out work Report of take-out complete ON : M\_OUT(6100) = 1

\*2 --- Report of taken-out complete OFF : M\_OUT(6100) = 0

(2) The workpiece is installed at the specified place 10.

| Sequence<br>No. | PLC (programmable logic controller)                                                    | Robot program                                                                                                    |
|-----------------|----------------------------------------------------------------------------------------|----------------------------------------------------------------------------------------------------|
| 1               | After 10 is input into the register 6000, 6101<br>(Installation command) is turned ON. | Installation work of the workpiece at the specified place<br>10 is executed. After the work completed, 6101 (Report<br>of installation complete) is turned on. *3 |
| 2               | 0 is input into the register 6000 and 6101 (Installation command) is turned OFF.       | 6101 (Report of installation complete) is turned OFF. *4                                                                                                    |

\*3 -- Specified place acquired : M\_DIN(6000) Installation command is received. : IF M\_IN(6101) = 1 THEN installation work Report of installation complete ON: M\_OUT(6101)=1

\*4 -- Report of installation complete OFF: M OUT(6101) = 0

## 3.7. Trouble shooting

Before regarding it as fault, first confirm the following.

### 3.7.1. E7730 error occurs and Cc-Link can not be linked.

- (1) Does any parameter setting of the master channel match Cc-Link interface of the robot?
  - . Is the number of connected devices proper? (Value of PLC buffer address 1H)
  - . Is channel information proper? Is any data set to match the number of connected devices? (Value from the PLC buffer address 20H)
  - . Does parameter match the channel information and Cc-Link interface?
    - Channel No. For Cc-Link interface setting, refer to the board details in chapter 2.2, and for the PLC, refer to the following table.
    - Baud rate -- Refer to the board details in chapter 2.2..
    - MODE -- Refer to the mode details in chapter 2.2.

1- channel occupancy/4-channels occupancy --- For Cc-Link interface setting, refer to the dip switch details in chapter 2.2, and for the PLC, refer to the following table.

Master channel/local channel/waiting master channel -- Refer to the dip switch details in chapter 2.2.

#### Table: Setting content in the PLC content

| Setting<br>item | Description                                                                                    |                             |             | Bu<br>add | iffer<br>Iress |
|-----------------|------------------------------------------------------------------------------------------------|-----------------------------|-------------|-----------|----------------|
| Number of       | Set the number of devices in the remote channel and intelligent device channel connected       |                             |             |           |                |
| connected       | to the master cl                                                                               | nannel.                     | <b>3</b>    |           |                |
| devices         | Default: 64 units Setting range : 1 to 64 units                                                |                             |             |           |                |
| Channel         | Set the types of the remote channel and intelligent device channel connected.                  |                             |             |           |                |
| information     | B15 to B12                                                                                     | B11 to B8                   | B7 to B0    | to        | 5FH            |
|                 | Station type                                                                                   | Number of occupied stations | Station No. |           |                |
|                 | 1: 1-channel occupancy                                                                         |                             |             |           |                |
|                 | 2: Intelligent device channel (Cc-Link interface)                                              |                             |             |           |                |
| Others          | For the other setting content, refer to the chapter of the parameter setting of Cc-Link user's |                             |             | -         | _              |
|                 | manual.                                                                                        |                             | _           |           |                |

(2) Are the cables properly connected to the Cc-Link interface and PLC Cc-Link?

. Are the terminals DA, DB, DG and SLD connected as their respective pairs?

. Are the terminating resistors connected to DA and DB in any much noisy place?

### 3.7.2. It is linked but it does not communicate.

(1) Is the refresh instruction output on the master channel side?

(2) Is X30 turned ON in the sample program?

# 4. Appendix

## 4.1. Error list

#### Table: 4-1 Error list

| Alarm No. | Alarm message                                                     | Cause                                                          | Remedy                                            |
|-----------|-------------------------------------------------------------------|----------------------------------------------------------------|---------------------------------------------------|
| 7700      | Slot 1 Cc-Link card cannot be installed.                          | Cc-Link card is installed in the slot 1.                       | Install Cc-Link card into the slot 2.             |
| 7710      | Cc-Link master channel cannot<br>be set.                          | The master channel is set with the rotary switch.              | Set the rotary switch at another except 0.        |
| 7720      | Two Cc-Link interfaces are<br>installed.                          | Install one interface into the slot 2.                         | Install this card into the slot 2.                |
| 7730      | Cc-Link data link error                                           | Line error or parameter error                                  | Reconfirm the line and parameter.                 |
| 7750      | (Cc-Link) cable is not connected or the parameter does not match. | Any cable is not connected or any parameter<br>does not match. | Reset the power supply and restart-up the system. |
| 7760      | Cc-Link initialization error                                      | Any master channel parameter does not match.                   | Match the parameter and restart-up the system.    |
| 7780      | Cc-Link register No. is out of the range.                         | The input register No. is out of the range.                    | Input the correct value.                          |
| 7781      | Input signal No. is for CC-Link                                   | Input signal No. is for CC-Link                                | Install Cc-Link card .                            |
| 7799      | Cc-Link system error                                              | Cc-Link system error                                           | Confirm the program.                              |

\* If the E7730 occurs, refer to chapter 3.7 "Trouble shooting".

4Appendix

# 4.2. Monitor of register data

To monitor the register of Cc-Link interface, the screens are provided on T/B and Personal Computer Support Software. Each register screen is shown below.

### 4.2.1. T/B register monitor screen

>From the MONI. screen of T/B, the method to monitor the register data of Cc-Link is described below.

| <monitor> <ol> <li>I. INPUT</li> <li>OUTPUT</li> <li>VAR</li> <li>ERROR</li> </ol> <li>REGISTER</li> </monitor> | < Register ><br>1. <b>Input</b> 2. Output                                      | <input/><br>NUMBER:( )<br>DATA16:0x( )<br>DATA10:( )                                                    |
|----------------------------------------------------------------------------------------------------|--------------------------------------------------------------------------------|----------------------------------------------------------------------------------------------------|
| (1) Select the register "5".                                                                                    | <ul> <li>(2) Select the input register.</li> <li>or output register</li> </ul> | (3) Enter a number in "NUMBER" and press [EXE]<br>key and the content will be displayed on the<br>data. |
|                                                                                                    |                                                                                | NUMBER: From 6000                                                                                       |

DATA 16: Hexadecimal value of specified register DATA 10: Decimal value of specified register

\* If "OUTPUT" is selected on the REGISTER screen, the OUTPUT screen which is similar to the INPUT screen will be displayed.

### 4.2.2. Personal Computer Support Software monitor screen

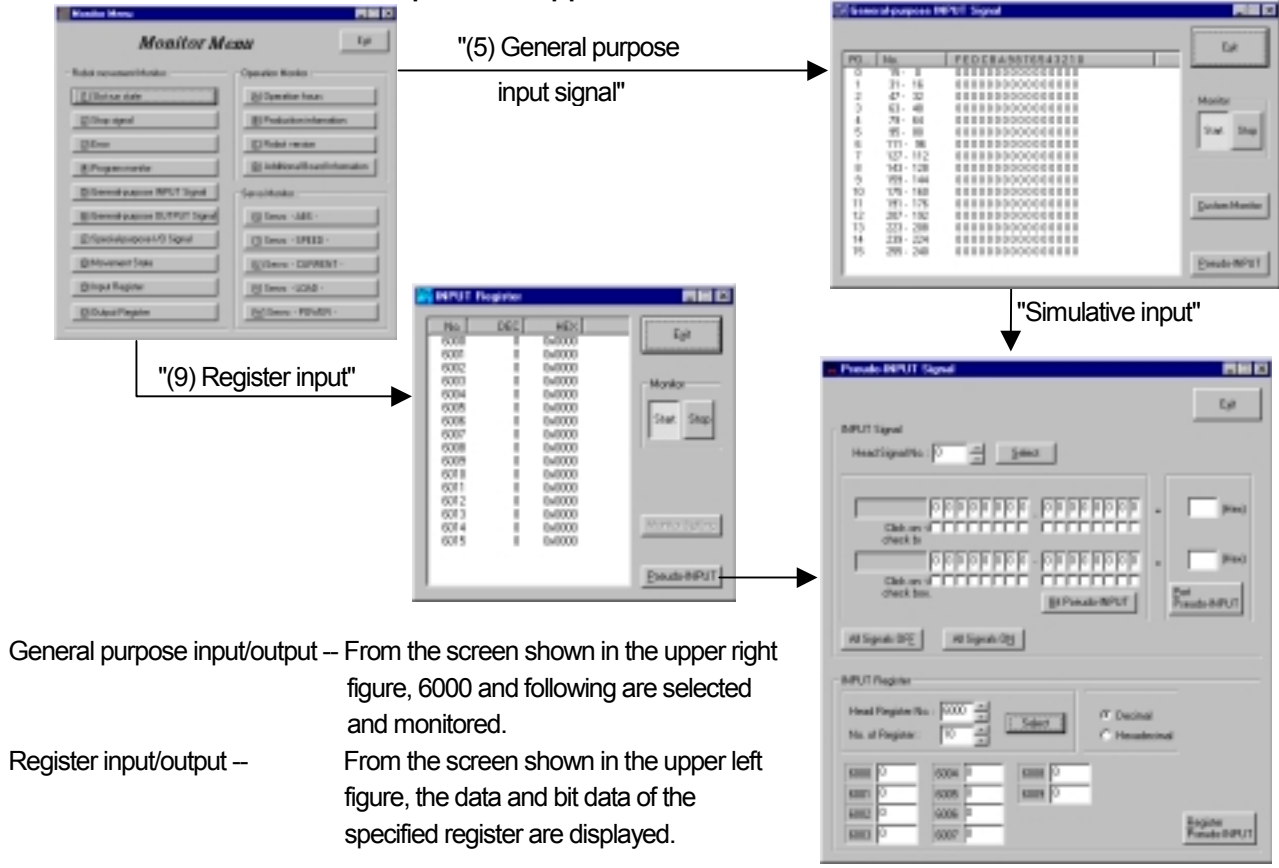

## 4.3. Sample program

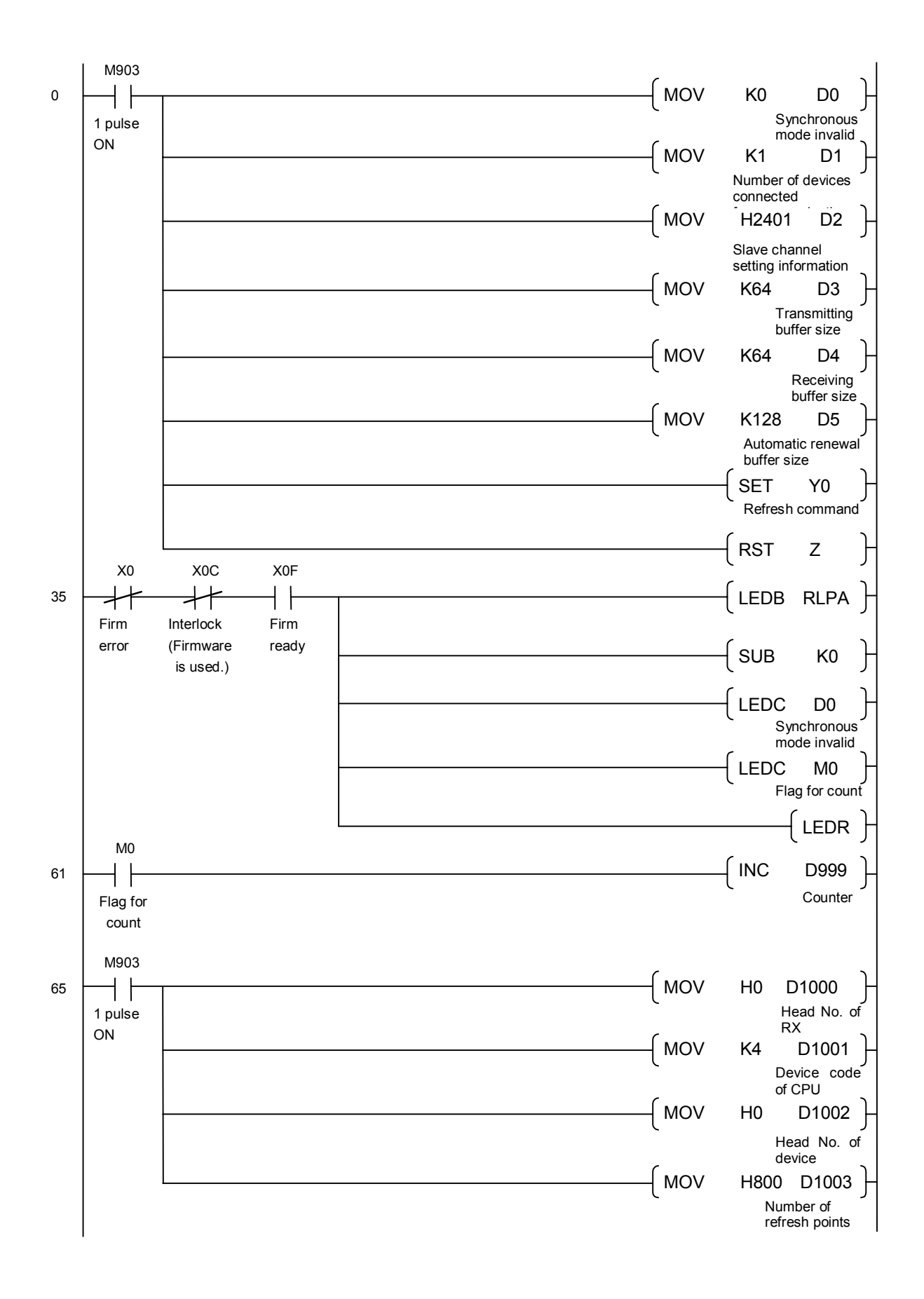

4Appendix

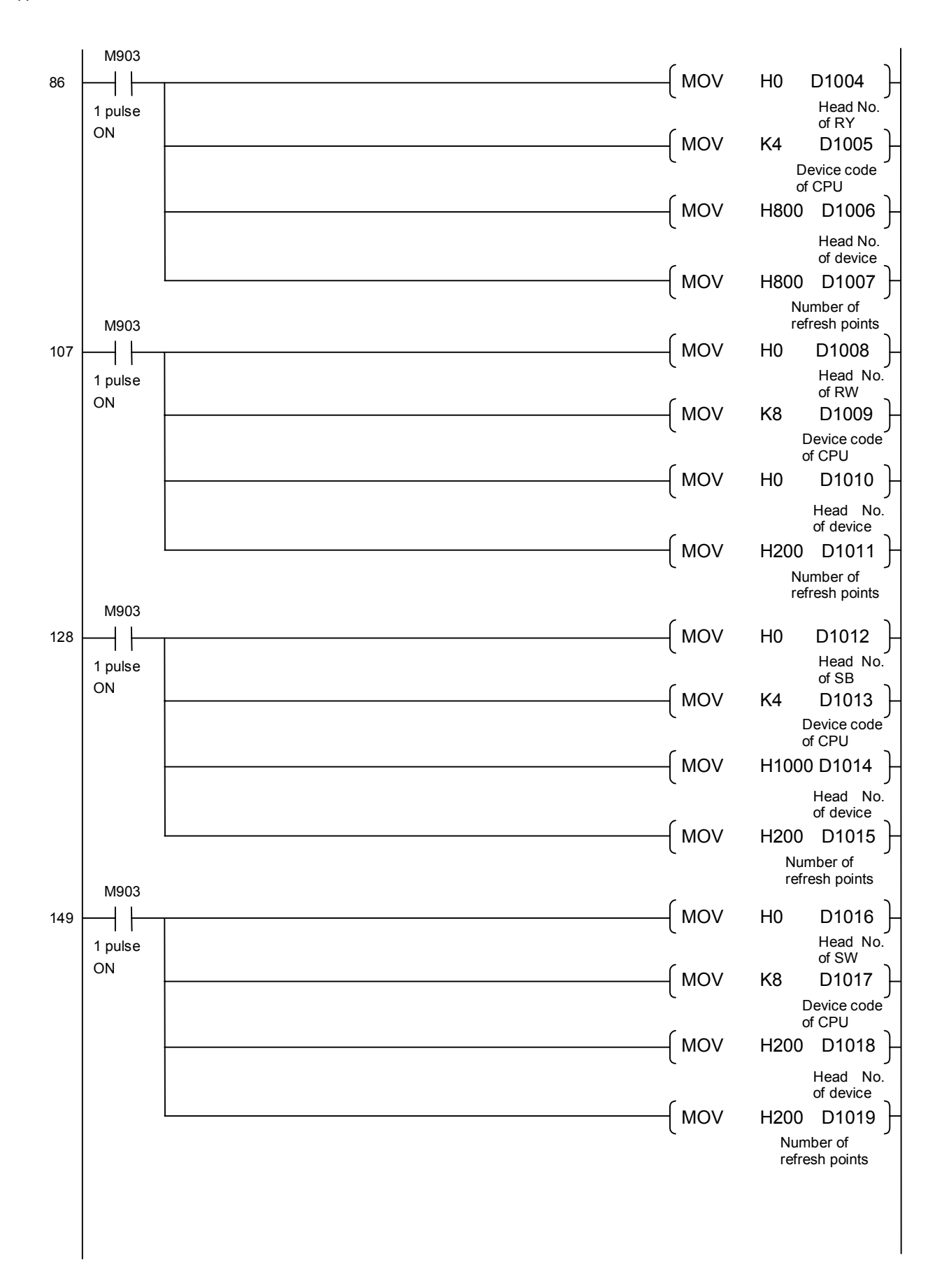

#### 4Appendix

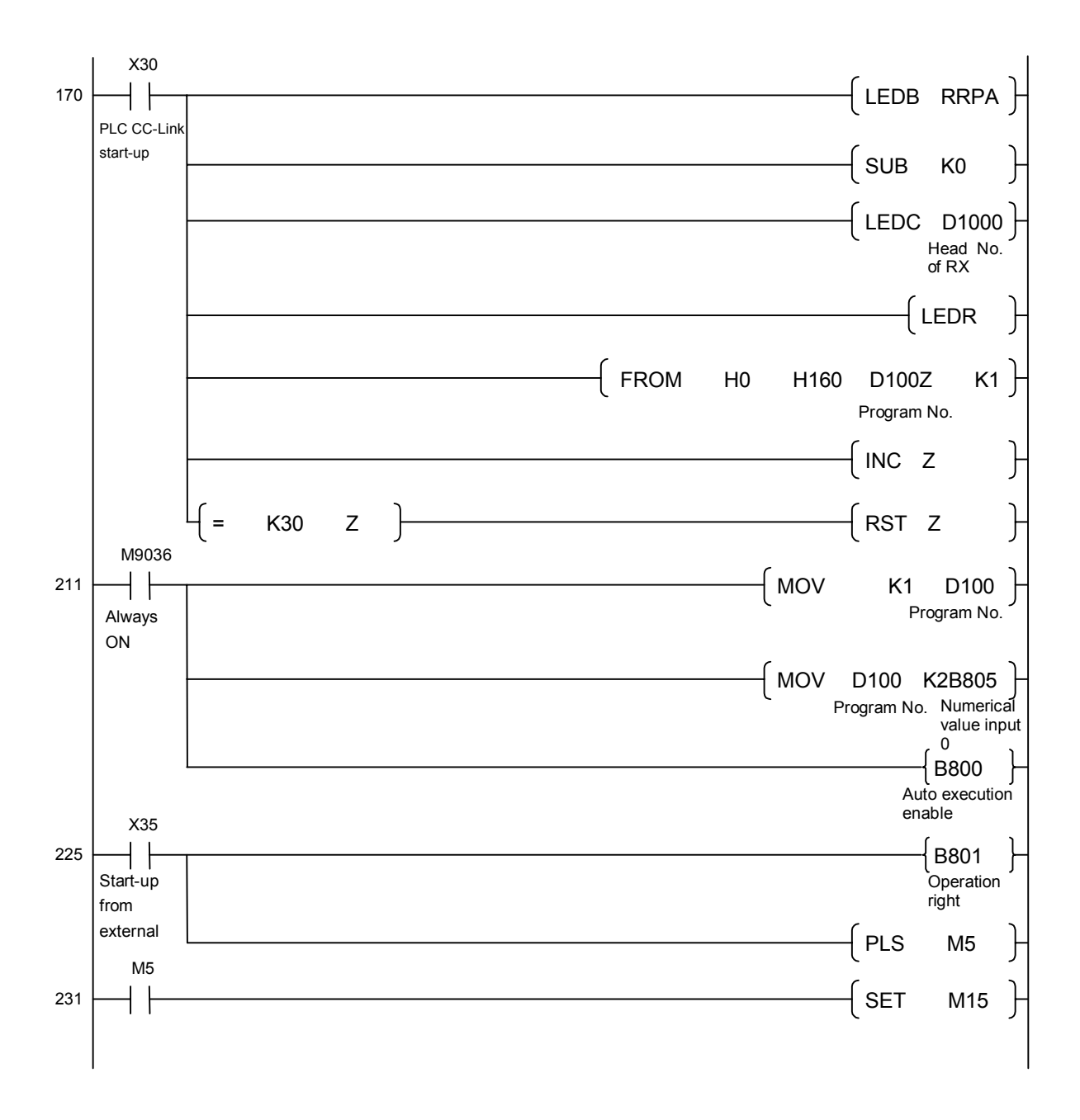

4Appendix

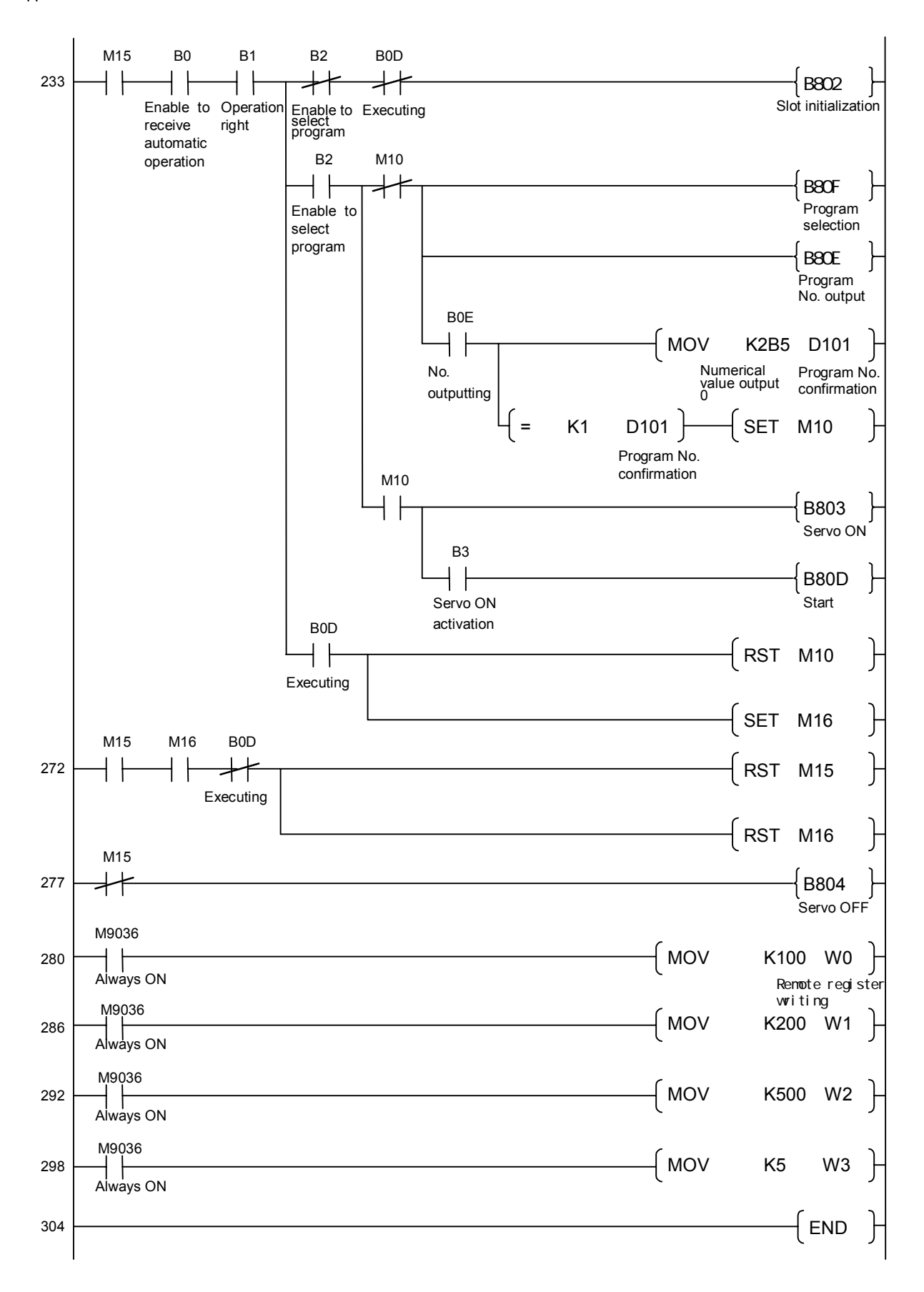

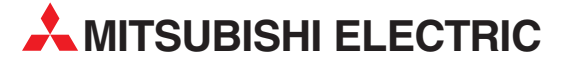

| HEADQUARTERS                                                                                                    |               |
|----------------------------------------------------------------------------------------------------|---------------|
| MITSUBISHI ELECTRIC EUROPE B.V.<br>German Branch<br>Gothaer Straße 8<br><b>D-40880 Ratingen</b><br>Phone: +49 (0)2102 / 486-0<br>Fax: +49 (0)2102 / 486-1120                                    | EUROPE        |
| MISUBISHI ELECTRIC EUROPE B.Vorg.sl. <b>(</b><br>Czech Branch<br>Avenir Business Park, Radlická 714/113a<br><b>(Z-158 00 Praha 5</b> )<br>Phone: +420 - 251 551 470<br>Fax: +420 (0)251-551 471 | ZECH REP.     |
| MITSUBISHI ELECTRIC EUROPE B.V.<br>French Branch<br>25, Boulevard des Bouvets<br>F-92741 Nanterre Cedex<br>Phone: +33 (0)1 / 55 68 55 68<br>Fax: +33 (0)1 / 55 68 57 57                         | FRANCE        |
| MITSUBISHI ELECTRIC EUROPE B.V.<br>Irish Branch<br>Westgate Business Park, Ballymount<br>I <b>RL-Dublin 24</b><br>Phone: +353 (0)1 4198800<br>Fax: +353 (0)1 4198890                            | IRELAND       |
| MITSUBISHI ELECTRIC EUROPE B.V.<br>Italian Branch<br>Viale Colleoni 7<br><b>I-20041 Agrate Brianza (MB)</b><br>Phone: +39 039 / 60 53 1<br>Fax: +39 039 / 60 53 312                             | ITALY         |
| MITSUBISHI ELECTRIC EUROPE B.V.<br>Poland Branch<br>Krakowska 50<br><b>PL-32-083 Balice</b><br>Phone: +48 (0)12 / 630 47 00<br>Fax: +48 (0)12 / 630 47 01                                       | POLAND        |
| MITSUBISHI ELECTRIC EUROPE B.V.<br>52, bld. 3 Kosmodamianskaya nab 8 floor<br><b>RU-115054 Moscow</b><br>Phone: +7 495 721-2070<br>Fay: +7 495 721-2071                                         | RUSSIA        |
| MITSUBISHI ELECTRIC EUROPE B.V.<br>Spanish Branch<br>Carretera de Rubí 76-80<br><b>E-08190 Sant Cugat del Vallés (Barcel</b><br>Phone: 902 131121 // +34 935653131<br>Fax: +34 935891570        | SPAIN<br>ona) |
| MITSUBISHI ELECTRIC EUROPE B.V.<br>UK Branch<br>Travellers Lane<br><b>UK-Hatfield, Herts. AL10 8XB</b><br>Phone: +44 (0)1707 / 27 61 00<br>Fax: +44 (0)1707 / 27 66 95                          | UK            |
| MISUBISHI ELECTRIC CORPORATION<br>Office Tower "Z" 14 F<br>8-12,1 chome, Harumi Chuo-Ku<br><b>Tokyo 104-6212</b><br>Phone: +81 3 622 160 60<br>Exr: +81 3 622 160 75                            | JAPAN         |
| MITSUBISHI ELECTRIC AUTOMATION, Inc.<br>500 Corporate Woods Parkway<br><b>Vernon Hills, IL 60061</b><br>Phone: +1 847 478 21 00<br>Fax: +1 847 478 22 53                                        | USA           |

| EUROPEAN REPRES                                                                                                    | ENTATIVES      |
|----------------------------------------------------------------------------------------------------|----------------|
| GEVA<br>Wiener Straße 89                                                                                                    | AUSTRIA        |
| A1-2500 Baden<br>Phone: +43 (0)2252 / 85 55 20<br>Fax: +43 (0)2252 / 488 60                                                                |                |
| Koning & Hartman b.v.<br>Woluwelaan 31<br><b>BE-1800 Vilvoorde</b><br>Phone: +32 (0)2 / 257 02 40                                          | BELGIUM        |
| Fax: +32 (0)2 / 257 02 49                                                                                                    |                |
| INEA BH d.o.o. <b>BOSNIA A</b><br>Aleja Lipa 56<br><b>BA-71000 Sarajevo</b><br>Phone: +387 (0)33 / 921 164<br>Fax: +387 (0)33 / 524 539    | ND HERZEGOVINA |
| AKHNATON                                                                                                    | BULGARIA       |
| 4 Andrej Ljapchev Blvd. Pb 21<br><b>BG-1756 Sofia</b><br>Phone: +359 (0)2 / 817 6044<br>Fax: +359 (0)2 / 97 44 06 1                        |                |
| AutoCont C.S. s.r.o.                                                                                                    | CZECH REPUBLIC |
| Technologická 374/6<br><b>CZ-708 00 Ostrava-Pustkovec</b><br>Phone: +420 595 691 150<br>Fax: +420 595 691 199                              |                |
| Beijer Electronics A/S<br>Lykkegårdsvej 17<br><b>DK-4000 Roskilde</b><br>Phone: +45 (0)46/75 76 66<br>Fax: +45 (0)46 / 75 56 26            | DENMARK        |
| Beijer Electronics OY<br>Peltoie 37<br>FIN-28400 Ulvila<br>Phone: +358 (0)207 / 463 540<br>Fax: +358 (0)207 / 463 541                      | FINLAND        |
| UTECO                                                                                                    | GREECE         |
| 5, Mavrogenous Str.<br><b>GR-18542 Piraeus</b><br>Phone: +30 211 / 1206 900<br>Fax: +30 211 / 1206 999                                     |                |
| AXICONT AUTOMATIKA Kft.<br>(ROBOT CENTER) Reitter F. U. 132<br><b>HU-1131 Budapest</b><br>Phone: +36 1 / 412-0882<br>Exy: +36 1 / 412-0883 | HUNGARY        |
| ALFATRADE Ltd.                                                                                                    | MALTA          |
| 99, Paola Hill<br><b>Malta- Paola PLA 1702</b><br>Phone: +356 (0)21 / 697 816<br>Fax: +356 (0)21 / 697 817                                 |                |
| HIFLEX AUTOM.TECHNIEK B.V.<br>Wolweverstraat 22<br><b>NL-2984 CD Ridderkerk</b><br>Phone: +31 (0)180 – 46 60 04                            | NETHERLANDS    |
| rdx: +31 (U) 180 - 44 23 55                                                                                                    |                |

**EUROPEAN REPRESENTATIVES** Koning & Hartman b.v. NETHERLANDS Haarlerbergweg 21-23 NL-1101 CH Amsterdam Phone: +31 (0)20 / 587 76 00 Fax: +31 (0)20 / 587 76 05 Beijer Electronics AS NORWAY Postboks 487 NO-3002 Drammen Phone: +47 (0)32 / 24 30 00 Fax: +47 (0)32 / 84 85 77 PORTUGAL Fonseca S.A. R. João Francisco do Casal 87/89 **PT - 3801-997 Aveiro, Esgueira** Phone: +351 (0)234 / 303 900 Fax: +351 (0)234 / 303 910 **SIRIUS TRADING & SERVICES SRL** ROMANIA Aleea Lacul Morii Nr. 3 **RO-060841 Bucuresti, Sector 6** Phone: +40 (0)21 / 430 40 06 Fax: +40 (0)21 / 430 40 02 INEA SR d.o.o. Izletnicka 10 SERBIA SER-113000 Smederevo Phone: +381 (0)26 / 617 163 Fax: +381 (0)26 / 617 163 SIMAP s.r.o. SLOVAKIA Jána Derku 1671 **SK-911 01 Trencín** Phone: +421 (0)32 743 04 72 Fax: +421 (0)32 743 75 20 PROCONT, spol. s r.o. Prešov SLOVAKIA Kúpelná 1/A SK-080 01 Prešov Phone: +421 (0)51 7580 611 Fax: +421 (0)51 7580 650 INEA d.o.o. SLOVENIA Stegne 11 **SI-1000 Ljubljana** Phone: +386 (0)1 / 513 8100 Fax: +386 (0)1 / 513 8170 **Beijer Electronics Automation AB** SWEDEN Box 426 SE-20124 Malmö Phone: +46 (0)40 / 35 86 00 Fax: +46 (0)40 / 93 23 01 Robotronic AG SWITZERLAND Schlachthofstrasse 8 **CH-8406 Winterthur** Phone: +41 (0)52 / 267 02 00 Fax: +41 (0)52 / 267 02 01 GTS TURKEY Bayraktar Bulvari Nutuk Sok. No:5 TR-34775 Yukarı Dudullu-Ümraniye-İSTANBUL Phone: +90 (0)216 526 39 90 Fax: +90 (0)216 526 3995 CSC Automation Ltd. UKRAINE 4-B, M. Raskovoyi St. UA-02660 Kiev

MIDDLE EAST REPRESENTATIVE

ISRAEL

ILAN & GAVISH Ltd. 24 Shenkar St., Kiryat Arie **IL-49001 Petah-Tiqva** Phone: +972 (0)3 / 922 18 24 Fax: +972 (0)3 / 924 0761

#### AFRICAN REPRESENTATIVE

CBI Ltd. SOUTH AFRICA Private Bag 2016 ZA-1600 Isando Phone: + 27 (0)11 / 977 0770 Fax: + 27 (0)11 / 977 0761

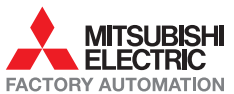

Phone: +380 (0)44 / 494 33 55 Fax: +380 (0)44 / 494-33-66